## Anleitung zur Anmeldung von Abwesenheiten oder Anwesenheiten in der Mensa

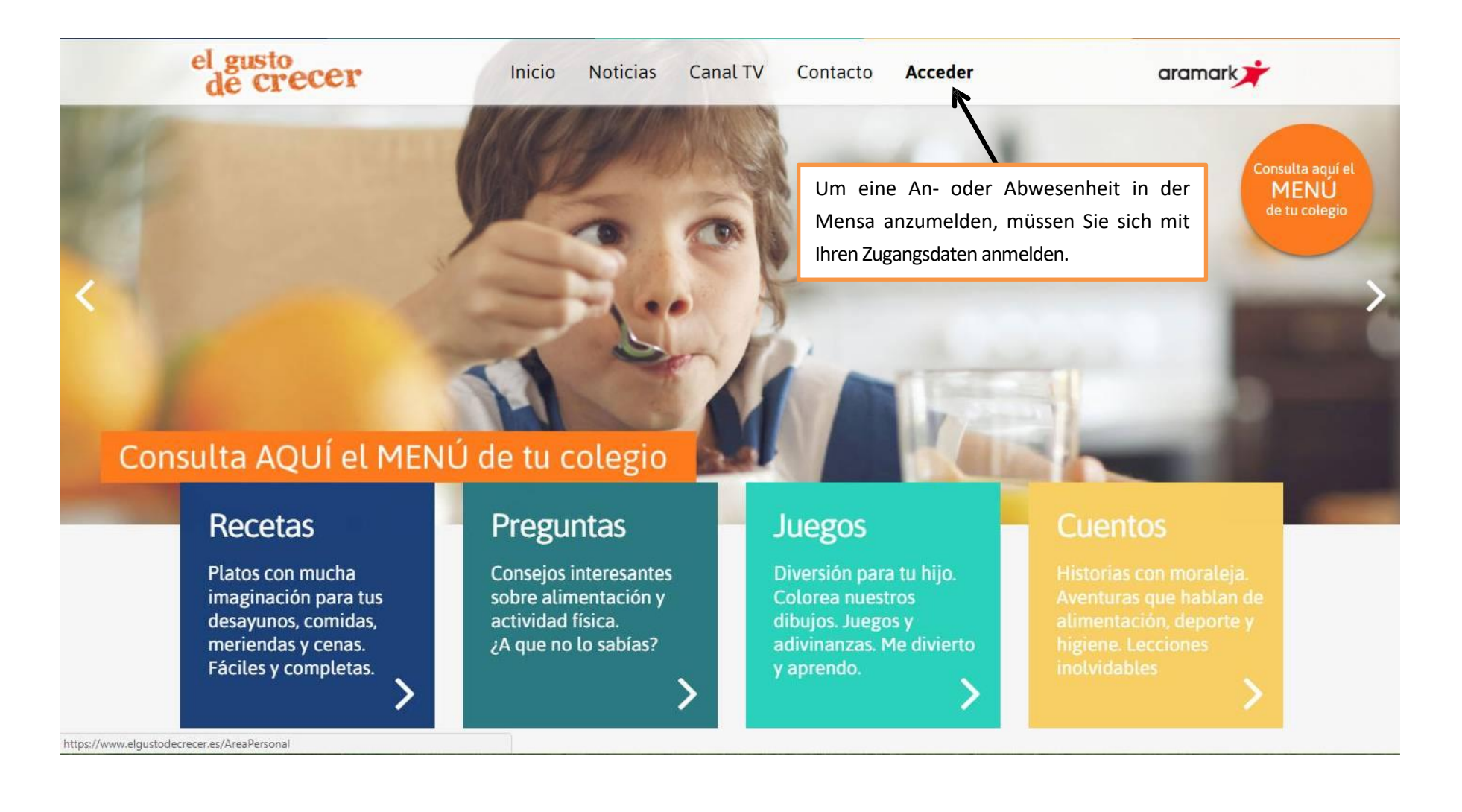

| el gusto<br>de crecer                                                      | Inicio Noticias Canal TV Contacto                                                                                           | Area aramark                                                                                                    |
|----------------------------------------------------------------------------|----------------------------------------------------------------------------------------------------|----------------------------------------------------------------------------------------------------|
|                                                                            | Acceder<br>E-mail:<br>example@example.com                                                                                   | Consulta aqui el<br>MENÚ<br>de tu colegio                                                                                             |
| <                                                                          | Contraseña:                                                                                                    | >                                                                                                    |
|                                                                            | >¿Olvidaste tu contraseña?                                                                                                  |                                                                                                    |
| Consulta AQUÍ el MEN                                                       | IÚ de I                                                                                                    |                                                                                                    |
| Recetas<br>Platos con mucha<br>imaginación para tus<br>desayunos, comidas, | Pre<br>Si aún no tienes Usuario y Contraseña,<br>necesitarás registrarte antes de acceder por<br>primera vez.<br>Regístrate | müssen Sie Ihre E-Mail-Adresse und<br>Ihr Passwort eingeben, wenn Sie<br>nicht registriert sind, melden Sie<br>sich an, indem Sie auf |
| Fáciles y completas.                                                       | ¿A q                                                                                                    | "Registrieren" klicken                                                                                                    |

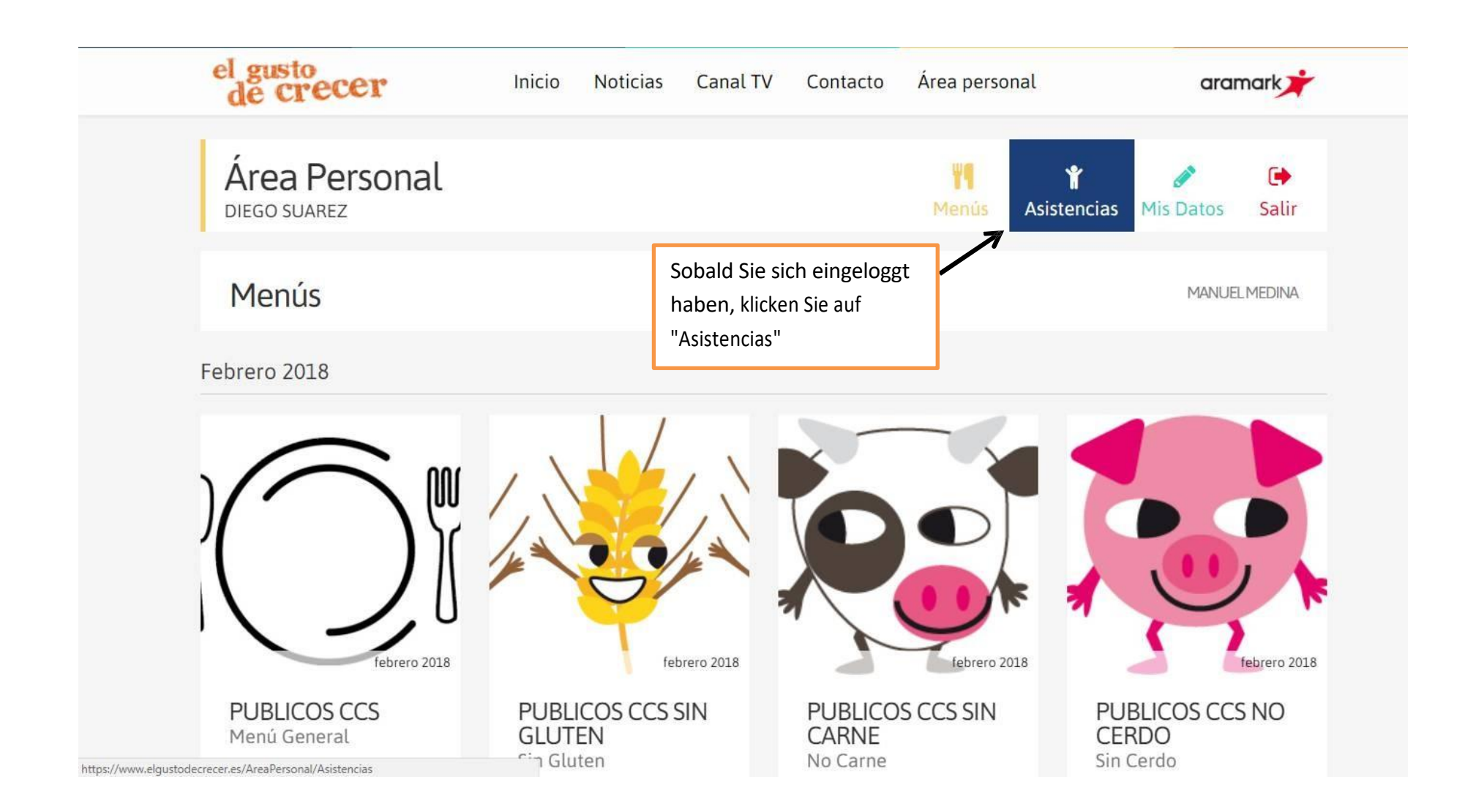

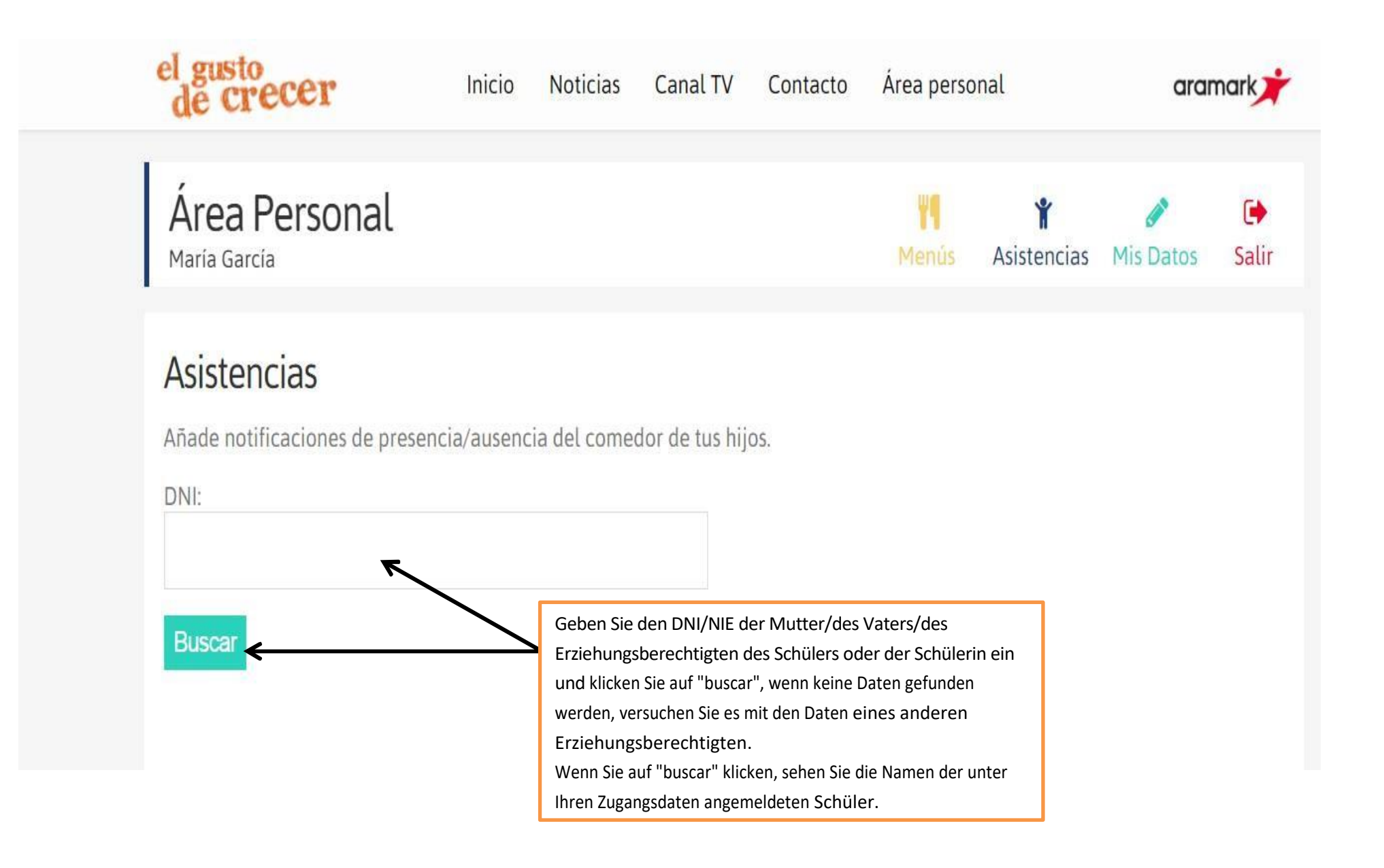

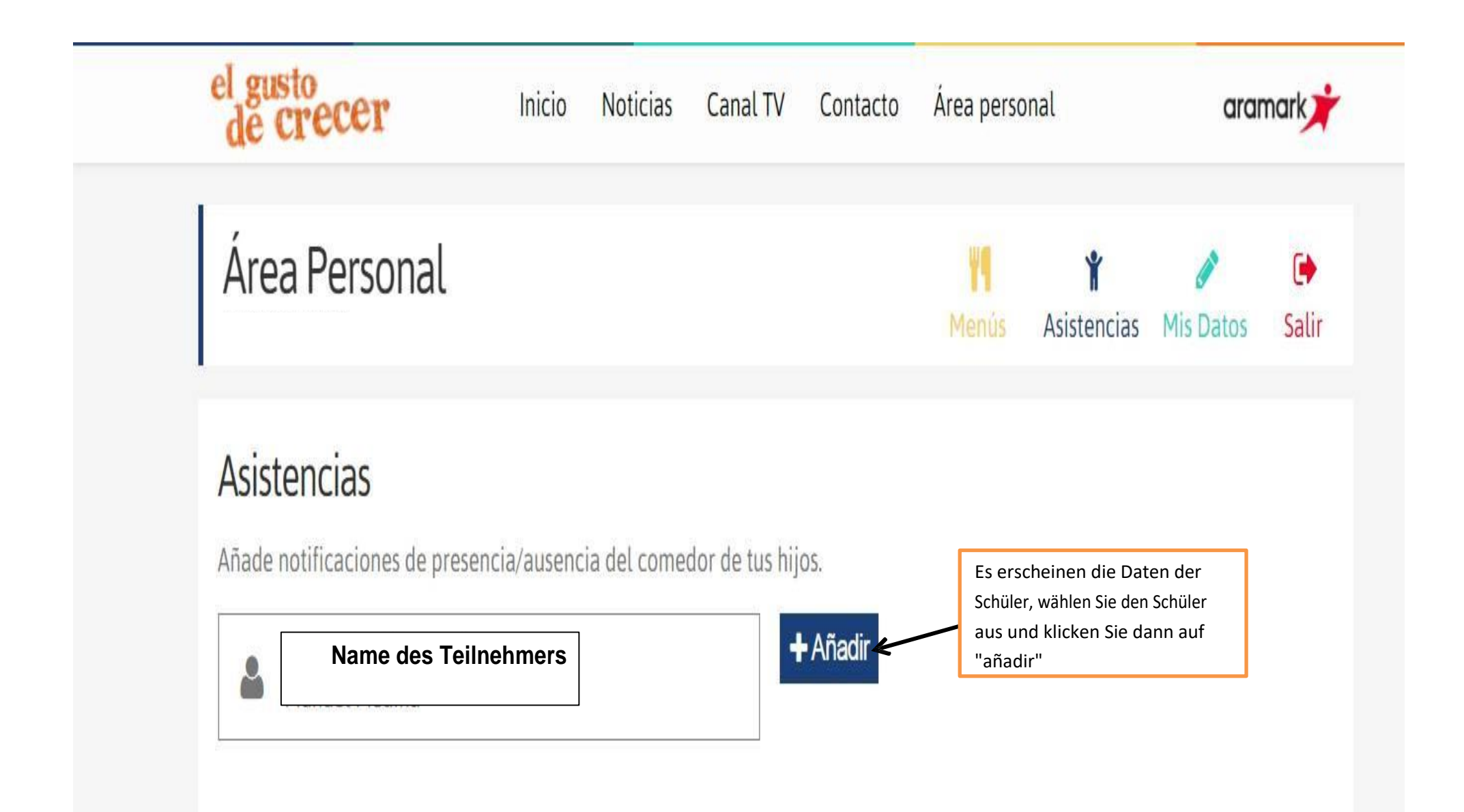

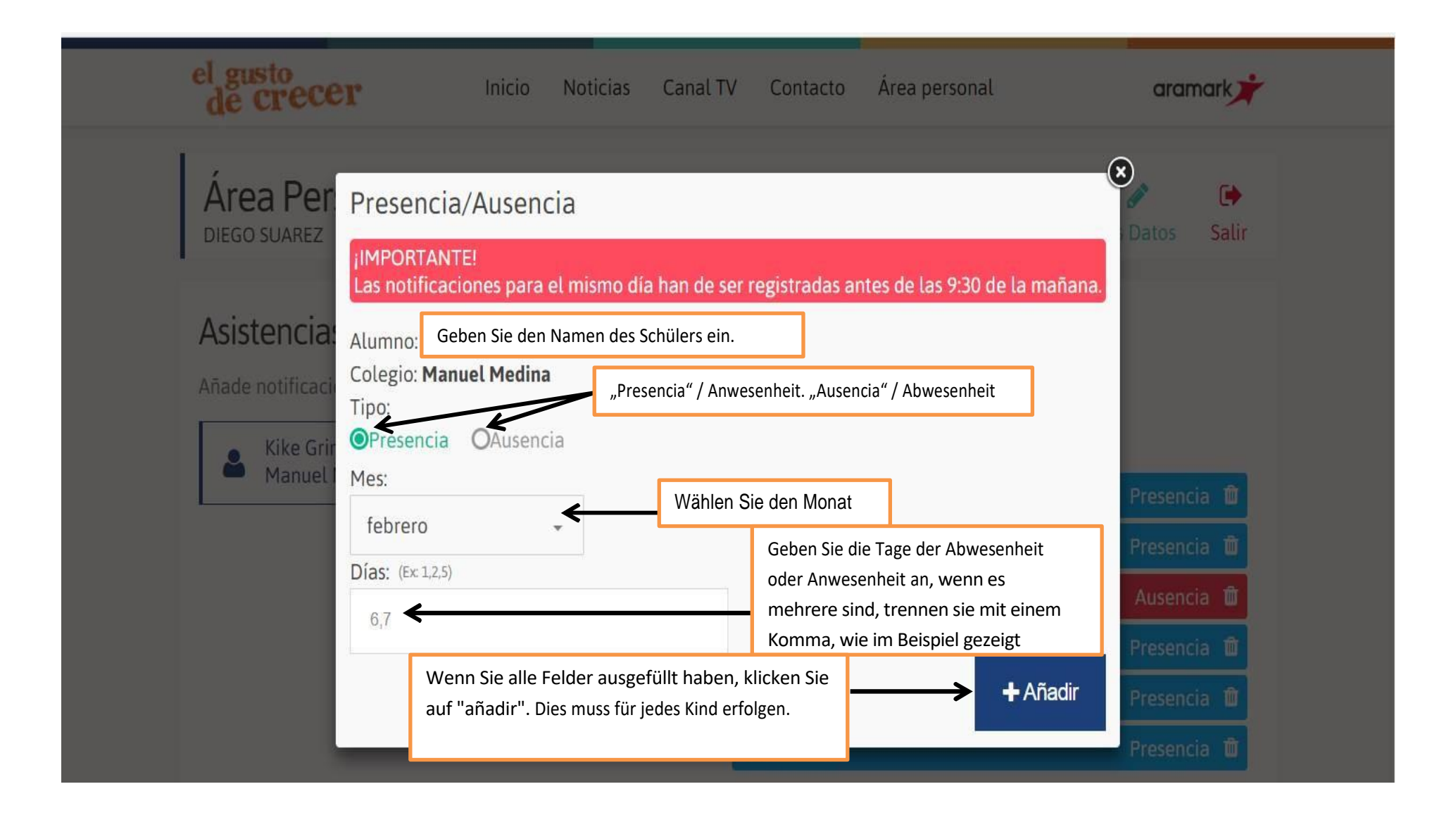

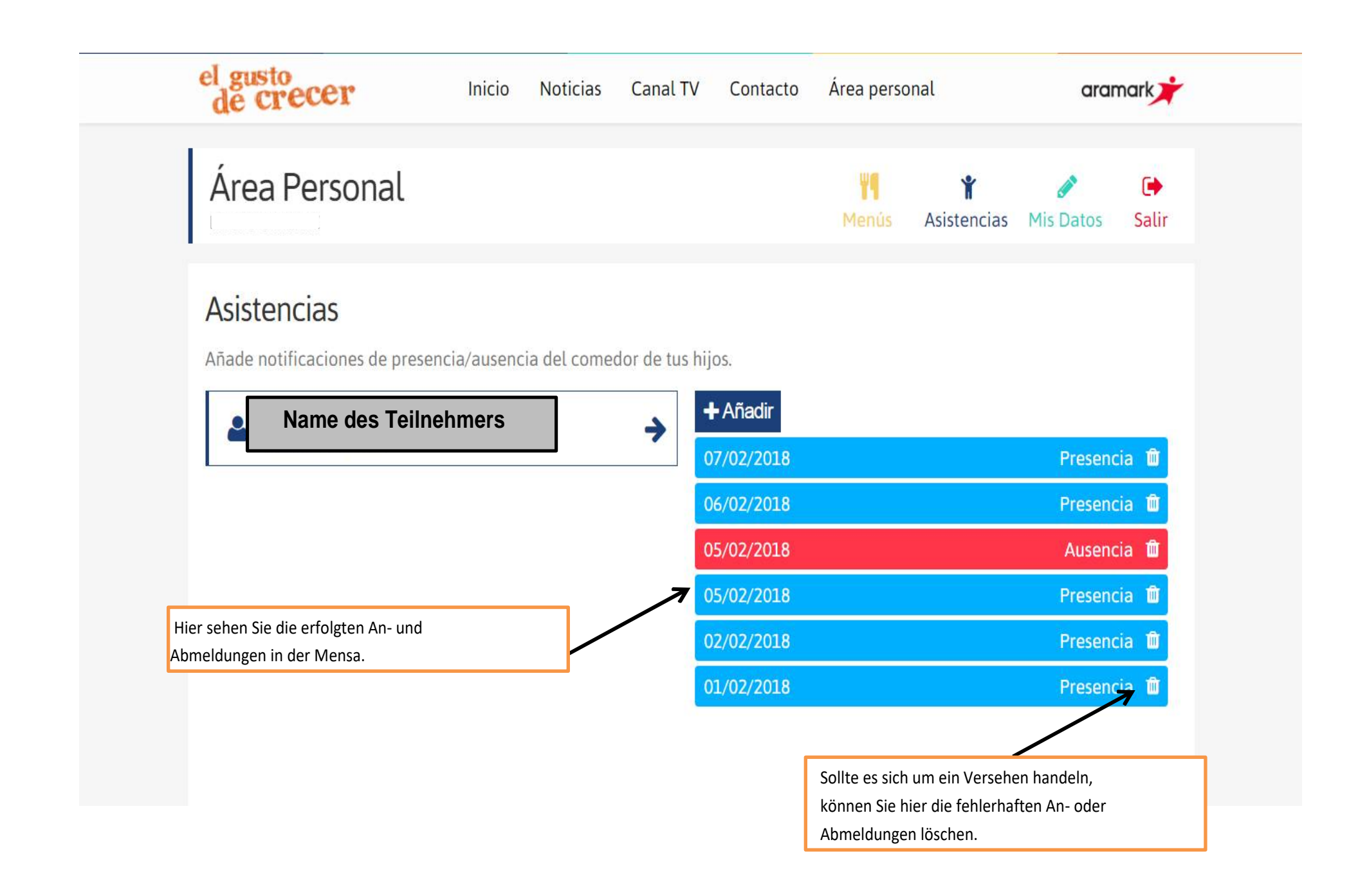